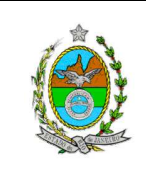

Proposto por:

Analisado por:

Aprovado por:

Chefe do Poder Judiciário do Estado do Rio de Janeiro (PJERJ)

Diretor-Geral da Diretoria-Geral de Apoio aos Órgãos Jurisdicionais (DGJUR) Integrante da Comissão de Gestão Estratégica (COGES)

ATENÇÃO: A cópia impressa a partir da *intranet* é cópia não controlada.

### 1 OBJETIVO

Estabelecer critérios e procedimentos para a recepção e o processamento de documentos nas Secretarias de Câmaras Criminais.

# 2 CAMPO DE APLICAÇÃO E VIGÊNCIA

Esta Rotina Administrativa (RAD) se aplica à Secretaria de Câmaras Criminais, com vigência a partir de 14/11/2012.

# 3 DEFINIÇÕES

| TERMO                                                                                          | OBJETO                                                                                                    |
|------------------------------------------------------------------------------------------------|----------------------------------------------------------------------------------------------------|
| Custas                                                                                         | Valores devidos pelo processamento de feitos e fixados segundo a natureza do processo e a espécie de recurso (CPC, artigos 19-35). |
| Documento                                                                                      | Informação e o meio no qual se contém.                                                                                             |
| Expediente                                                                                     | Qualquer documento protocolizado, cadastrado e sem capa.                                                                           |
| Sistema de<br>Acompanhamento<br>Processual<br>Eletrônico de 2 <sup>a</sup><br>Instancia (eJUD) | Sistema informatizado utilizado para o registro da distribuição e do processamento da segunda instância do PJERJ.                  |
| Sistema de<br>Controle de Malote<br>(SISCOMA)                                                  | Sistema informatizado de controle de malotes e rastreabilidade de documentos.                                                      |

## 4 REFERÊNCIAS

- Regimento Interno do TJERJ (RITJERJ);
- Ato Normativo 03/2009 estabelece normas e diretrizes dos atos funcionais dos servidores do Quadro Único, disciplinando direitos e deveres;
- Consolidação Normativa da Corregedoria Geral da Justiça Serviços Judiciais;
- Código de Processo Penal;

| Base Normativa           | Código:      | Revisão: | Página: |
|--------------------------|--------------|----------|---------|
| Ato Executivo 2.950/2003 | RAD-CCRI-002 | 00       | 1 de 24 |

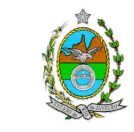

- Código de Processo Civil;
- Lei 11.419/2006 Dispõe sobre a informatização do processo judicial;
- Resolução TJ/OE nº 16 de 30/11/2009 Autoriza a implantação do processo eletrônico no âmbito do TJRJ.

### 5 RESPONSABILIDADES GERAIS

| FUNÇÃO                           | RESPONSABILIDADE                                                                                                    |
|----------------------------------|----------------------------------------------------------------------------------------------------|
| Secretário de Câmara<br>Criminal | <ul> <li>Gerenciar as atividades necesárias de recepção e<br/>processamento de documentos;</li> </ul>                         |
|                                  | <ul> <li>manter informado o desembargador presidente da Câmara<br/>sobre situações operacionais de exceção.</li> </ul>        |
|                                  | <ul> <li>Responder pela Secretaria, na ausência do secretário;</li> </ul>                                                     |
| Assistente                       | <ul> <li>acompanhar e controlar a execução das atividades<br/>necessárias à recepção e procesamento de documentos;</li> </ul> |
|                                  | <ul> <li>comunicar imediatamente ao secretário da Câmara as<br/>situações operacionais de exceção.</li> </ul>                 |
| Servidor                         | <ul> <li>Executar as atividades planejadas, de acordo com as<br/>normas desta RAD.</li> </ul>                                 |

### 6 CONSIDERAÇÕES GERAIS

- 6.1 Os expedientes, processos e demais documentos recebidos pela Secretaria de Câmara são oriundos das diversas unidades organizacionais do PJERJ e também de organizações externas, públicas e privadas.
- 6.2 O processo de trabalho "Receber Documentos" é planejado e integrado aos demais processos de trabalho de Secretaria de Câmara, objeto de RAD específicas. Para facilitar o entendimento, esta RAD é subdividida em recepção de: processos, ofícios, mandados, petições, recursos e cartas de ordem ou precatórias.
- 6.3 Na recepção de processos, expedientes e de demais documentos, a Secretaria verifica se a Câmara é realmente a destinatária, reencaminhando os expedientes e demais documentos ao portador, no caso de divergência.

| Base Normativa           | Código:      | Revisão: | Página: |
|--------------------------|--------------|----------|---------|
| Ato Executivo 2.950/2003 | RAD-CCRI-002 | 00       | 2 de 24 |

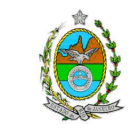

- 6.4 A secretaria de Câmara Criminal é responsável por processamento e remessa de expedientes, de autos de processos judiciais e administrativos e de outros documentos às diversas unidades organizacionais do PJERJ e a organizações externas, públicas ou privadas.
- **6.5** Por determinação de Desembargador relator ou Presidente, a Secretaria emite ofícios, cartas de ordem, de sentença ou precatória; mandados, alvarás e salvo-condutos que são assinados:
  - no caso de ofícios, pelos respectivos mandatários, ou, de ordem, pelo secretário da Câmara, ou, ainda, na ausência deste último, por seu assistente;
  - nos demais casos, pelos mandatários e pelo secretário da Câmara/assistente.
- 6.6 As remessas destinadas às unidades organizacionais do PJERJ são realizadas pelo Sistema de Controle de Malotes (SISCOMA). Aquelas destinadas às unidades não pertencentes ao PJERJ são remetidas por meios próprios para a Divisão de Gerenciamento de Expedientes, da Diretoria Geral de Logística (DGLOG/DIGEX), acompanhadas de cópias dos respectivos documentos, para registro do recebimento pelo destinatário.
- **6.7** Os documentos são entregues aos respectivos destinatários pela DIGEX, respeitando os horários de coleta previamente estabelecidos.
- 6.8 Os casos omissos são resolvidos pelo Desembargador Presidente da respectiva Câmara.

## 7 REALIZAR CADASTRO PRESENCIAL DE USUÁRIOS

- 7.1 Recebe o usuário que solicita cadastramento presencial.
- 7.2 Verifica os seguintes documentos originais acompanhados de cópia:
  - documento de identificação oficial de âmbito nacional com foto;
  - cadastro de Pessoa Física, do Ministério da Fazenda;

| Base Normativa           | Código:      | Revisão: | Página: |
|--------------------------|--------------|----------|---------|
| Ato Executivo 2.950/2003 | RAD-CCRI-002 | 00       | 3 de 24 |

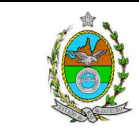

- comprovante de residência.
- 7.2.1 Confere as cópias com os documentos originais.
- **7.3** Solicita que o usuário informe, obrigatoriamente, seu número de telefone fixo, ou celular, e e-mail.
- 7.4 Digitaliza as cópias dos documentos.
- 7.4.1 Acessa a página da intranet do TJERJ.
- 7.4.2 Acessa o Sistema "Cadastro Presencial" no link "Serviço".
- 7.4.3 Utiliza a opção "Registro Presencial".
- 7.4.4 Insere os dados do usuário e anexa os documentos digitalizados.
- 7.4.5 Solicita que o usuário cadastre a senha.
- 7.4.6 Imprime o termo de cadastramento em duas vias.
- 7.4.7 Colhe a assinatura do usuário em uma das vias.
- **7.4.8** Digitaliza a via assinada pelo usuário e anexa essa via no Sistema de Cadastro Presencial.

### 8 RECEBER DOCUMENTOS E PROCESSOS ELETRÔNICOS

- **8.1** O servidor acessa a tela "Mesa de trabalho" no sistema eJUD.
- 8.2 Clica no botão "Pegar" para acessar o local virtual "Para Processar".
- 8.3 Visualiza os documentos/processos e procede ao encaminhamento adequado à solicitação/fase processual.

### 9 PUBLICAR DESPACHOS E DECISÕES

9.1 Seleciona os processos no sistema eJUD, Local Virtual "Para Publicar".

| Base Normativa           | Código:      | Revisão: | Página: |
|--------------------------|--------------|----------|---------|
| Ato Executivo 2.950/2003 | RAD-CCRI-002 | 00       | 4 de 24 |

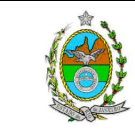

- **9.2** Clica em "Pegar Selecionados" para o encaminhamento dos processos para a Mesa de Trabalho.
- **9.3** Acessa "Central de Publicação", "Expedientes", preenche o Tipo de Publicação escolhendo a opção "Despacho" ou "Decisão"" e clica no botão "Lupa" para abrir a tela.
- 9.4 Clica no botão "disquete" para habilitar o campo "Fila".
- **9.5** Clica no botão "Fila de Publicação", e na sequência em "Publicar" para que o processo seja encaminhado para a Central de Publicação.
- **9.6** Salva, visualiza o texto da Publicação e imprime para conferência.
- **9.7** Clica em "Movimentação Unitária", e, para cada um dos processos, preenche o seu respectivo número, visualiza e confere com o texto da Publicação.
- 9.8 Após a conferência do texto de Publicação de todos os processos, clica em "Enviar ao DJERJ".
- 9.9 No dia seguinte à Publicação, realiza consulta no DJERJ e imprime a publicação.
- 9.10 Acessa "Movimentação Vários Processos" para dar ciência da Publicação.
- **9.11** Clica no ícone para abrir nova fase e preenche com a opção "Certidão" e com o número do processo.
- **9.12** No Segundo Movimento (segunda aba) seleciona o local virtual adequado e preenche o Motivo.
- 9.13 Clica no botão "Texto" e importa a Ciência da Publicação previamente elaborada.
- 9.14 Seleciona o botão "Salvar" e, em seguida, o botão "Assinar".

# 10 RECEBER CARTA PRECATÓRIA, MANDADOS, ALVARÁS E OFÍCIOS

**10.1** Recebe a carta precatória de outros Estados, mandados, alvarás e ofícios.

| Base Normativa           | Código:      | Revisão: | Página: |
|--------------------------|--------------|----------|---------|
| Ato Executivo 2.950/2003 | RAD-CCRI-002 | 00       | 5 de 24 |

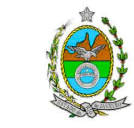

ATENÇÃO: A cópia impressa a partir da intranet é cópia não controlada. 10.2 Verifica a localização do processo no sistema eJUD.

- **10.3** Quando o documento não for encaminhado à unidade por e-mail, digitaliza o documento recebido, arquivando-o na pasta "C:\ EJUD".
- 10.4 Importa o documento, informa a descrição do arquivo e seleciona o botão "Assinar".
- **10.5** Realiza a indexação do documento.

## 11 PROCESSAR E ENCAMINHAR OFÍCIOS EXPEDIDOS

- 11.1 Acessa a tela "Movimentação Unitária".
- **11.2** Preenche a Fase (Expedição de Documento), o Tipo (Ofício) e o destino do documento.
- **11.3** Clica no botão "Texto" e importa o ofício previamente elaborado.
- 11.4 Seleciona o botão "Salvar" e, em seguida, o botão "Assinar".
- **11.5** Encaminha via SISCOMA ou por e-mail o ofício para o destino.

### 12 PROCESSAR E EXPEDIR CARTA PRECATÓRIA OU CARTA DE SENTENÇA

- **12.1** Identifica nos autos, em despacho proferido por Desembargador relator ou presidente, a necessidade de expedir carta precatória ou carta de sentença.
- 12.2 Em caso de carta precatória para outros Estados, expede duas vias, das quais uma é encaminhada, por meio do SISCOMA, ao juízo deprecado (destinatário) e a outra juntada aos autos, que é substituída pela via cumprida quando do retorno desta.
- 12.3 Em se tratando de carta de sentença, expede três vias e encaminha à Vara de Execuções Penais, via SISCOMA, com todos as peças necessárias e autenticadas pelo Secretário.
- **12.3.1** Arquiva uma via aos autos e dá prosseguimento ao processamento.

| Base Normativa           | Código:      | Revisão: | Página: |
|--------------------------|--------------|----------|---------|
| Ato Executivo 2.950/2003 | RAD-CCRI-002 | 00       | 6 de 24 |

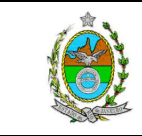

#### ATENÇÃO: A cópia impressa a partir da *intranet* é cópia não controlada. 13 ELABORAR E ENCAMINHAR ALVARÁS

- **13.1** Servidor elabora o Alvará de Soltura, conforme determinação e de acordo com procedimento específico.
- **13.2** Realiza pesquisa no SIPEM para confirmar local de custódia.
- **13.3** Encaminha o Alvará por e-mail à POLINTER e aguarda a resposta.
- **13.4** No caso de Alvará prejudicado, digitaliza o documento recebido e procede à juntada para ciência ao advogado.
- **13.5** No caso da resposta ser "Nada Consta", realiza o seu encaminhamento por fax para a respectiva Central de Cumprimento de Mandados.

### 14 PROCESSAR E ENTREGAR SALVO-CONDUTO AO REQUERENTE

- **14.1** Emite duas vias do salvo-conduto, das quais uma é assinada pelo Secretário da Câmara e pelo Desembargador prolator do despacho determinante da sua expedição.
- 14.2 Da a seguinte destinação às vias:
  - arquiva uma das vias não assinadas em pasta própria;
  - acautela a via assinada na mesma pasta, até que seja retirada pelo requerente;
  - digitaliza a via assinada e procede à juntada ao processo no sistema e-JUD, que segue seu curso regular.
- **14.2.1** No momento da retirada da via assinada, o interessado registra o recebimento na via não assinada, que permanece arquivada.

### 15 EMITIR RELATÓRIO E ACOMPANHAR PROCESSOS EM DILIGÊNCIA

- **15.1** Acessa o Módulo "Relatórios", opção Estatística Movimentação.
- **15.2** Na tela, escolhe a opção "Analítico" em Relatório e Último Movimento.

| Base Normativa           | Código:      | Revisão: | Página: |
|--------------------------|--------------|----------|---------|
| Ato Executivo 2.950/2003 | RAD-CCRI-002 | 00       | 7 de 24 |

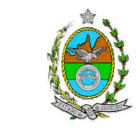

15.3 Na opção Forma escolhe "Ambos" e em Classificação, "fase".

- **15.4** Preenche o período desejado e o código da unidade.
- **15.5** Clica no ícone "Folha em Branco" e preenche com o código da fase relativa à diligência.
- **15.6** Clica no ícone "Monitor" para visualizar o relatório e realizar o controle dos prazos e a cobrança da devolução.

# 16 PROCESSAR HABEAS CORPUS

- **16.1** O servidor acessa a tela "Mesa de trabalho" no sistema eJUD.
- 16.2 Clica no botão "Pegar" para acessar o local virtual "Para Processar".
- **16.3** Seleciona os processos referentes à Habeas Corpus e petições relacionadas, colocando-os na "Mesa de trabalho".
- **16.4** Visualiza cada despacho, toma as devidas providências e encaminha para o local virtual próprio para aguardar prazo de retorno.
- **16.4.1** Quando do retorno da informação solicitada, procede à juntada da informação e dá cumprimento ao despacho.
- **16.4.2** Quando do retorno do parecer, procede à juntada do parecer, abre conclusão para o Desembargador e, no retorno, dá cumprimento ao despacho.
- **16.5** No caso de petições, abre conclusão para o Desembargador e, no retorno, dá cumprimento ao despacho.

## 17 PROCESSAR E REMETER AUTOS PARA BAIXA DEFINITIVA

**17.1** Na tela "Mesa de Trabalho" seleciona os processos após o decurso do prazo para interposição dos recursos.

### **17.2** Confere se todos os procedimentos foram cumpridos.

| Base Normativa           | Código:      | Revisão: | Página: |
|--------------------------|--------------|----------|---------|
| Ato Executivo 2.950/2003 | RAD-CCRI-002 | 00       | 8 de 24 |

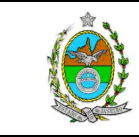

- **17.3** Clica no botão para abrir nova fase e preenche a fase referente à certidão. Clica no botão "Texto" e importa a certidão previamente elaborada.
- 17.4 Seleciona o botão "Salvar" e, em seguida, o botão "Assinar".
- **17.5** Com exceção das UO com o processamento eletrônico, clica no botão para abrir nova fase.
- **17.6** Preenche a Fase referente ao ofício de Baixa Definitiva, clica no botão "Texto" e importa o ofício previamente elaborado.
- **17.7** Insere nova fase, informa o destino e insere o texto de remessa.
- 17.8 Seleciona o botão "Salvar", em seguida, o botão "Assinar" e atualiza o sistema.
- **17.9** Quando a UO já estiver com o processamento eletrônico:
- **17.9.1** Preenche a Fase referente à certidão de trânsito em julgado, clica no botão "Texto" e importa a certidão previamente elaborada;
- **17.9.2** Insere nova fase, informa o destino e insere o texto de remessa.
- 17.9.3 Seleciona o botão "Salvar", em seguida, o botão "Assinar" e atualiza o sistema.
- **17.10** Nos casos de processos oriundos da 2ª Instância:
- 17.10.1 Seleciona o processo e clica no botão para abrir nova fase;
- **17.10.2** Preenche a Fase referente à certidão, clica no botão "Texto" e importa a certidão previamente elaborada.
- 17.10.3 Seleciona o botão "Salvar" e, em seguida, o botão "Assinar".
- **17.10.4** Clica no botão para abrir nova fase.
- **17.10.5** Preenche a Fase referente ao Arquivamento, o Tipo, Definitivo, e o Destino na própria Câmara.

| Base Normativa           | Código:      | Revisão: | Página: |
|--------------------------|--------------|----------|---------|
| Ato Executivo 2.950/2003 | RAD-CCRI-002 | 00       | 9 de 24 |

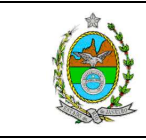

**17.10.6** Clica no botão "Texto" e importa o texto de arquivamento previamente elaborado.

- **17.10.7** Seleciona o botão "Salvar", em seguida, o botão "Assinar" e atualiza o sistema.
- **17.11** Nos casos de Recursos para a 3ª Vice-Presidência:
- **17.11.1** Após o decurso do prazo, junta o Recurso ao processo no sistema eJUD.
- **17.11.2** Preenche a Fase referente à Remessa, o Código da 3ª Vice-Presidência e os campos Complemento e Destino.
- 17.11.3 Clica no botão "Texto" e importa o texto de remessa previamente elaborado.
- 17.11.4 Seleciona o botão "Salvar", em seguida, o botão "Assinar" e atualiza o sistema.
- **17.12** Nos casos de Recursos para a 2ª Vice-Presidência:
- 17.12.1 Após o decurso do prazo, junta o Recurso Ordinário ao processo no sistema eJUD.
- **17.12.2** Preenche a Fase referente à Remessa e os campos de Destino.
- **17.12.3** Clica no botão "Texto" e importa o texto de remessa previamente elaborado.
- 17.12.4 Seleciona o botão "Salvar", em seguida, o botão "Assinar" e atualiza o sistema.
- **17.12.5** Providencia cópia de todo processo e entrega na Secretaria do Recurso Ordinário.
- **17.12.6** Confere o recibo de comprovação da entrega e o arquiva na secretaria.

### **18 GESTÃO DE REGISTROS**

**18.1** Os registros deste processo de trabalho são geridos pela UO e mantidos em seu arquivo corrente, de acordo com a tabela de gestão de registros apresentada a seguir:

| IDENTIFICAÇÃO   | CÓDIGO<br>CCD* | RESPON-<br>SÁVEL        | ARMAZE-<br>NAMENTO | RECUPE-<br>RAÇÃO | PROTEÇÃO                 | RETENÇÃO<br>(ARQUIVO<br>CORRENTE - PRAZO<br>DE GUARDA NA UO**) | DISPOSIÇÃO       |
|-----------------|----------------|-------------------------|--------------------|------------------|--------------------------|----------------------------------------------------------------|------------------|
| Guia de remessa | 0-6-2-2 c      | Secretaria<br>da Câmara | Pasta              | Data/<br>Período | Condições<br>apropriadas | 3 anos                                                         | Eliminação na UO |

| Base Normativa           | Código:      | Revisão: | Página:  |
|--------------------------|--------------|----------|----------|
| Ato Executivo 2.950/2003 | RAD-CCRI-002 | 00       | 10 de 24 |

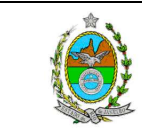

| ATENÇÃO: A cópia impressa a partir da <i>intranet</i> é cópia não controlada.      |                |                         |                    |                  |                          |                                                                |                  |
|------------------------------------------------------------------------------------|----------------|-------------------------|--------------------|------------------|--------------------------|----------------------------------------------------------------|------------------|
| IDENTIFICAÇÃO                                                                      | CÓDIGO<br>CCD* | RESPON-<br>SÁVEL        | ARMAZE-<br>NAMENTO | RECUPE-<br>RAÇÃO | PROTEÇÃO                 | RETENÇÃO<br>(ARQUIVO<br>CORRENTE - PRAZO<br>DE GUARDA NA UO**) | DISPOSIÇÃO       |
| Cópia da<br>correspondência<br>expedida (ofício<br>com registro do<br>recebimento) | 0-6-2-2 j      | Secretaria<br>da Câmara | Pasta              | Número           | Condições<br>apropriadas | 2 anos                                                         | Eliminação na UO |
| Mandado de<br>Intimação                                                            | 2-13-4-4       | Secretaria<br>da câmara | Pasta              | Data             | Condições<br>apropriadas | 5 anos                                                         | DGCON/ DEGEA     |
| Mandado de<br>Busca e<br>Apreensão                                                 | 2-13-4-1       | Secretaria<br>da Câmara | Pasta              | Data             | Condições<br>apropriadas | 5 anos                                                         | DGCON/ DEGEA     |
| Mandado de<br>Prisão                                                               | 2-13-4-5       | Secretaria<br>da Câmara | Pasta              | Data             | Condições<br>apropriadas | 5 anos                                                         | DGCON/ DEGEA     |
| Alvará de Soltura                                                                  | 2-13-1         | Secretaria<br>da Câmara | Pasta              | Data             | Condições<br>apropriadas | 5 anos                                                         | Eliminação na UO |
| Salvo-Conduto                                                                      | 2-34           | Secretaria<br>da câmara | Pasta              | Data             | Condições<br>apropriadas | 1 ano                                                          | Eliminação na UO |

Legenda:

\*CCD = Código de Classificação de Documentos.

\*\*UO = Unidade Organizacional.

\*\*\*DGCON/DEGEA = Departamento de Gestão de Acervos Arquivísticos, da Diretoria Geral de Gestão do Conhecimento.

Notas:

- a) Eliminação na UO procedimentos da RAD-DGCON-020 Eliminar Documentos nas Unidades Organizacionais.
- b) DGCON/DEGEA procedimentos da RAD-DGCON-002 Arquivar e Desarquivar Documentos no DEGEA; procedimentos da RAD-DGCON-017 Avaliar, Selecionar e Eliminar Documentos do Arquivo Intermediário e procedimentos da RAD-DGCON -021 Gerir Arquivo Permanente.
- c) Os registros lançados no Sistema Corporativo são realizados por pessoas autorizadas e recuperados na UO. O armazenamento, a proteção e o descarte desses registros cabem à DGTEC, conforme RAD-DGTEC-021 Elaborar e Manter Rotinas de Armazenamento de Segurança dos Bancos de Dados e Servidores de Aplicação.

### **19 ANEXOS**

- Anexo 1 Fluxograma do Procedimento Realizar Cadastro Presencial de Usuários;
- Anexo 2 Fluxograma do Procedimento Receber Documentos e Processos Eletrônicos;
- Anexo 3 Fluxograma do Procedimento Publicar Despachos e Decisões;
- Anexo 4 Fluxograma do Procedimento Receber Carta Precatória, Mandados, Alvarás e Ofícios;

### • Anexo 5 – Fluxograma do Procedimento Processar e Encaminhar Ofícios Expedidos;

| Base Normativa           | Código:      | Revisão: | Página:  |
|--------------------------|--------------|----------|----------|
| Ato Executivo 2.950/2003 | RAD-CCRI-002 | 00       | 11 de 24 |

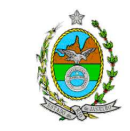

- Anexo 6– Fluxograma do Procedimento Processar e Expedir Carta Precatória ou Carta de Sentença;
- Anexo 7– Fluxograma do Procedimento Elaborar e Encaminhar Alvarás;
- Anexo 8 Fluxograma do Procedimento Processar e Entregar Salvo-Conduto ao Requerente;
- Anexo 9 Fluxograma do Procedimento Emitir Relatório e Acompanhar Processos Em Diligência;
- Anexo 10 Fluxograma do Procedimento Processar Habeas Corpus;
- Anexo 11 Fluxograma do Procedimento Processar e Remeter Autos para Baixa Definitiva.

=========

| Base Normativa           | Código:      | Revisão: | Página:  |
|--------------------------|--------------|----------|----------|
| Ato Executivo 2.950/2003 | RAD-CCRI-002 | 00       | 12 de 24 |

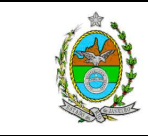

#### ATENÇÃO: A cópia impressa a partir da *intranet* é cópia não controlada. ANEXO 1 – FLUXOGRAMA DO PROCEDIMENTO REALIZAR CADASTRO PRESENCIAL DE USUÁRIOS

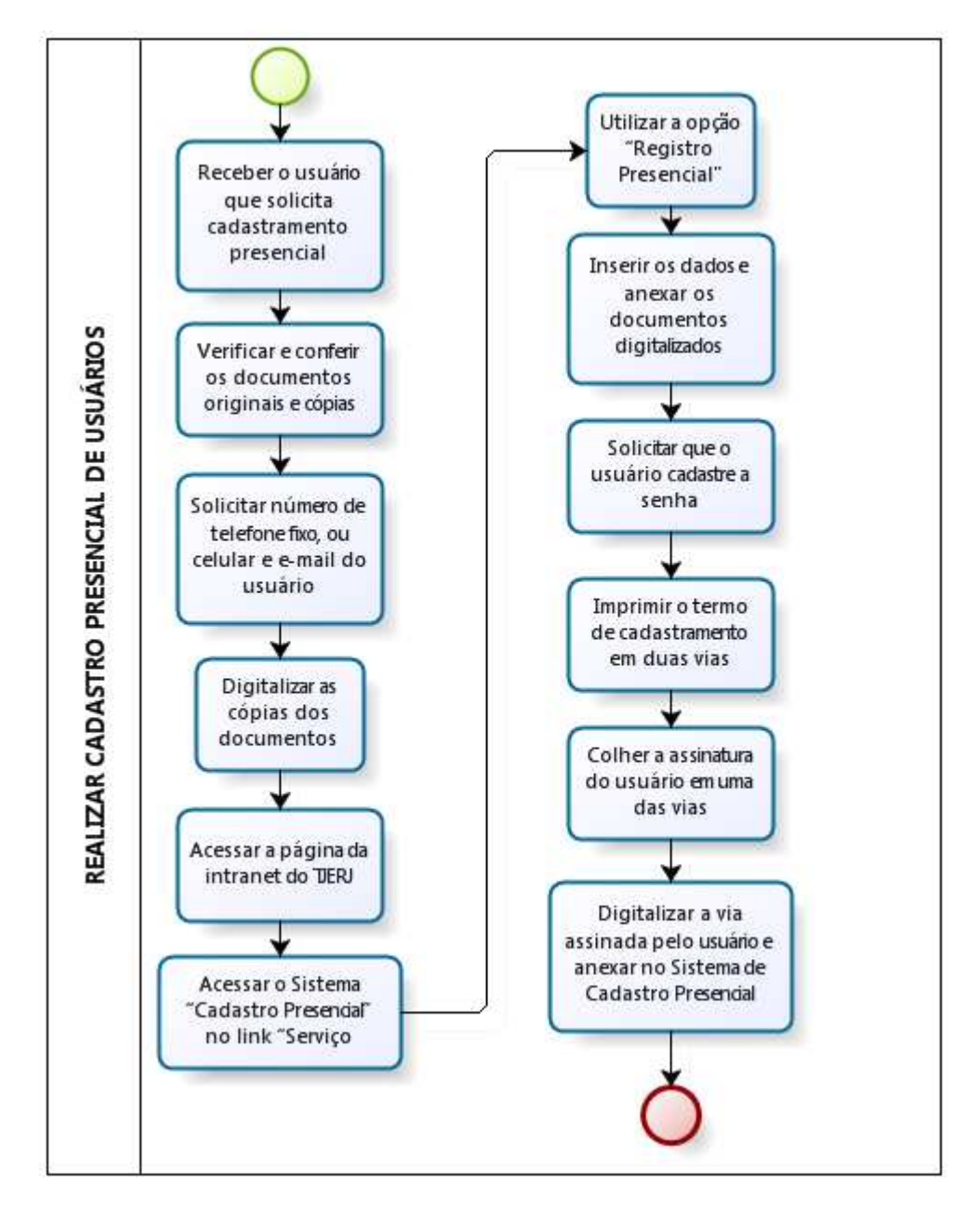

| Base Normativa           | Código:      | Revisão: | Página:  |
|--------------------------|--------------|----------|----------|
| Ato Executivo 2.950/2003 | RAD-CCRI-002 | 00       | 13 de 24 |

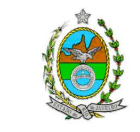

### ATENÇÃO: A cópia impressa a partir da *intranet* é cópia não controlada. ANEXO 2 – FLUXOGRAMA DO PROCEDIMENTO RECEBER DOCUMENTOS E PROCESSOS ELETRÔNICOS

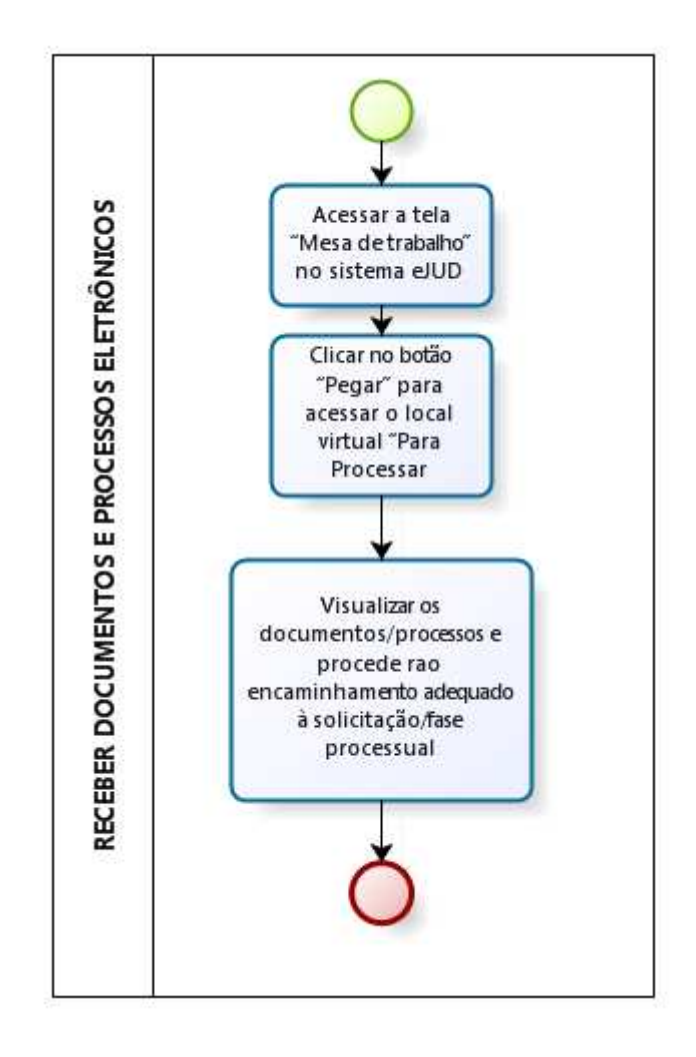

| Base Normativa           | Código:      | Revisão: | Página:  |
|--------------------------|--------------|----------|----------|
| Ato Executivo 2.950/2003 | RAD-CCRI-002 | 00       | 14 de 24 |

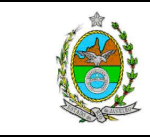

#### ATENÇÃO: A cópia impressa a partir da *intranet* é cópia não controlada. ANEXO 3 – FLUXOGRAMA DO PROCEDIMENTO PUBLICAR DESPACHOS E DECISÕES

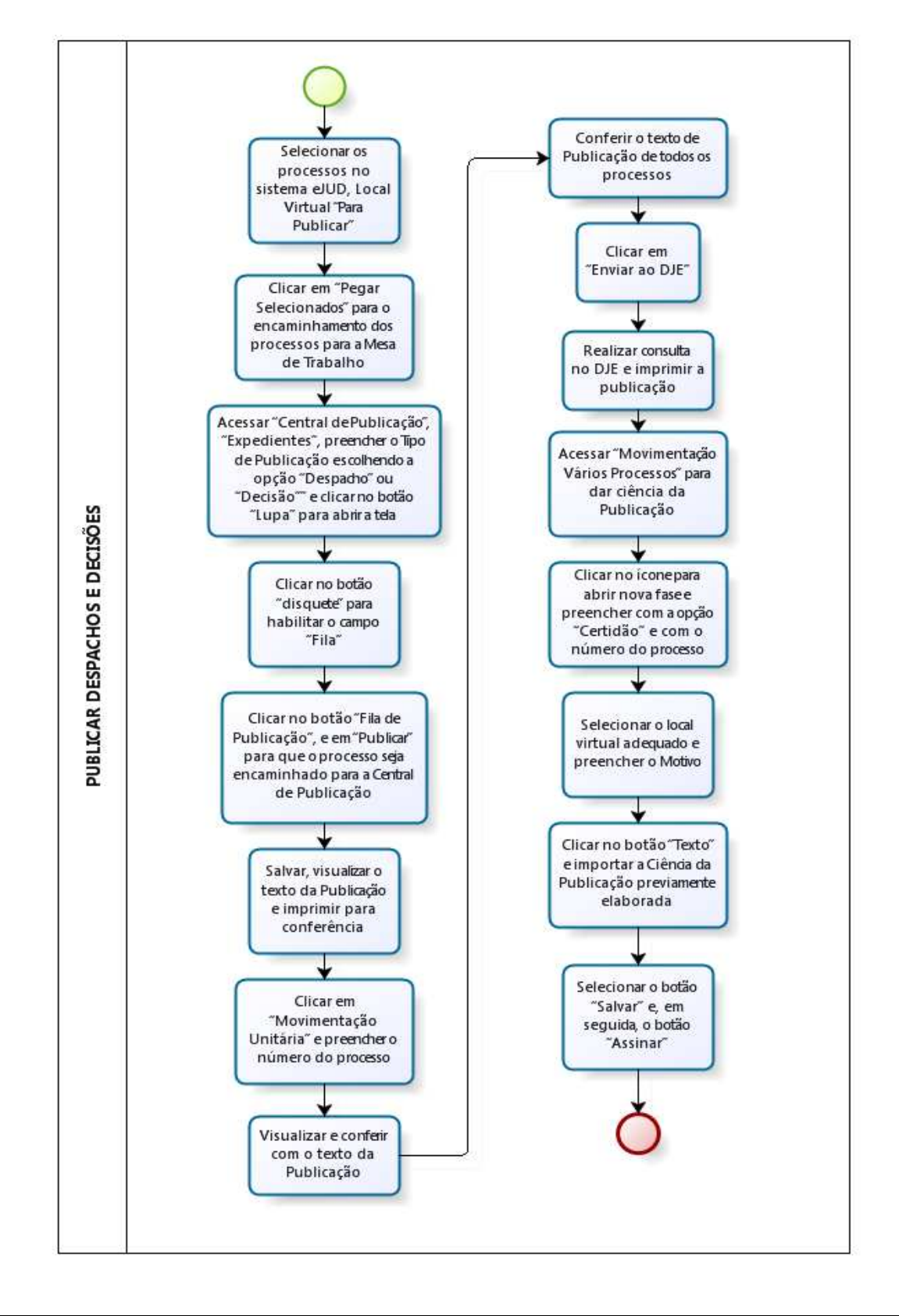

| Base Normativa           | Código:      | Revisão: | Página:  |
|--------------------------|--------------|----------|----------|
| Ato Executivo 2.950/2003 | RAD-CCRI-002 | 00       | 15 de 24 |

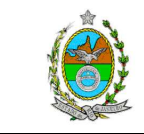

### ATENÇÃO: A cópia impressa a partir da *intranet* é cópia não controlada. ANEXO 4 – FLUXOGRAMA DO PROCEDIMENTO RECEBER CARTA PRECATÓRIA, MANDADOS, ALVARÁS E OFÍCIOS

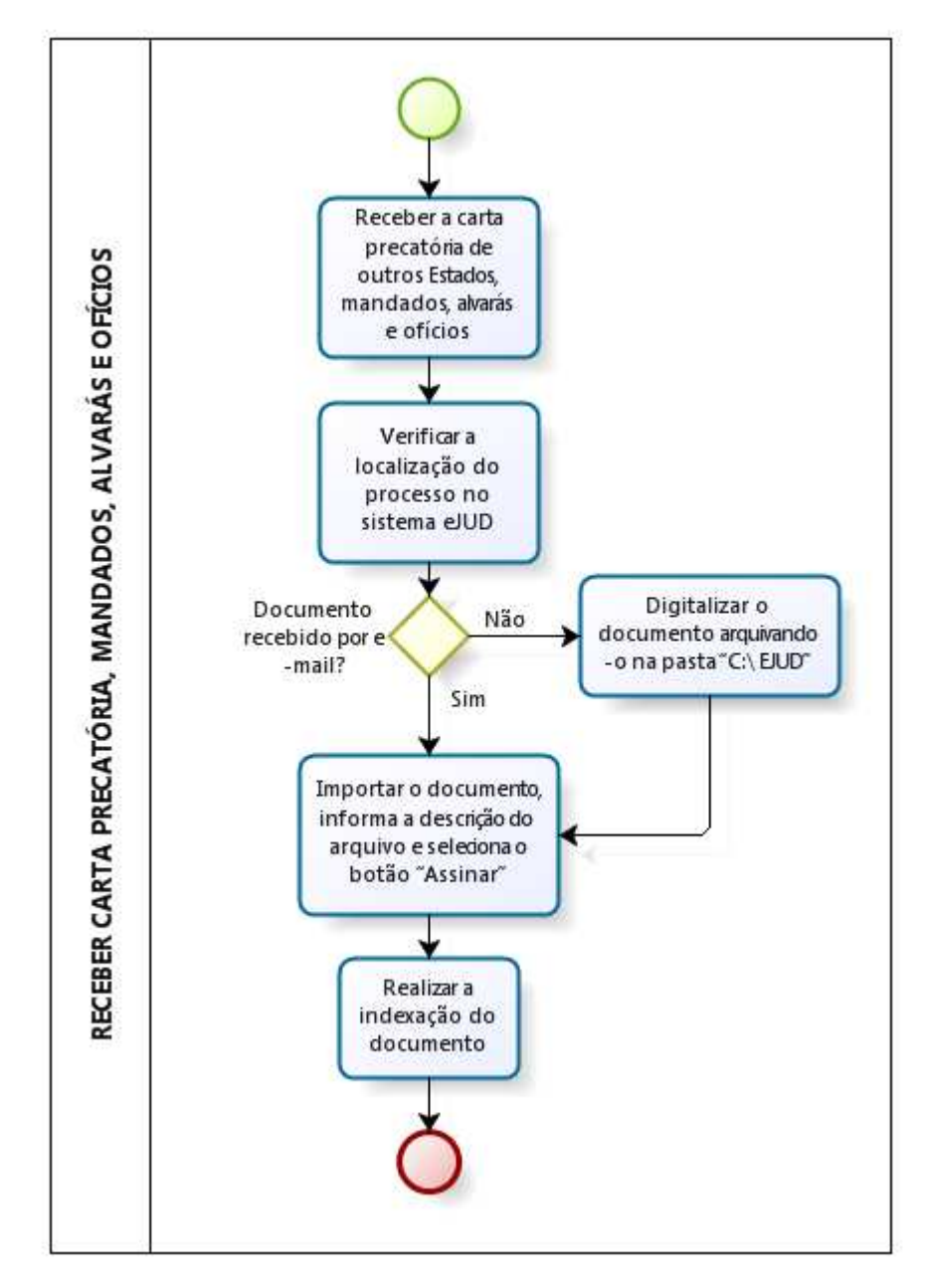

| Base Normativa           | Código:      | Revisão: | Página:  |
|--------------------------|--------------|----------|----------|
| Ato Executivo 2.950/2003 | RAD-CCRI-002 | 00       | 16 de 24 |

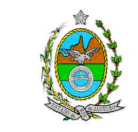

### ATENÇÃO: A cópia impressa a partir da *intranet* é cópia não controlada. ANEXO 5 – FLUXOGRAMA DO PROCEDIMENTO PROCESSAR E ENCAMINHAR OFÍCIOS EXPEDIDOS

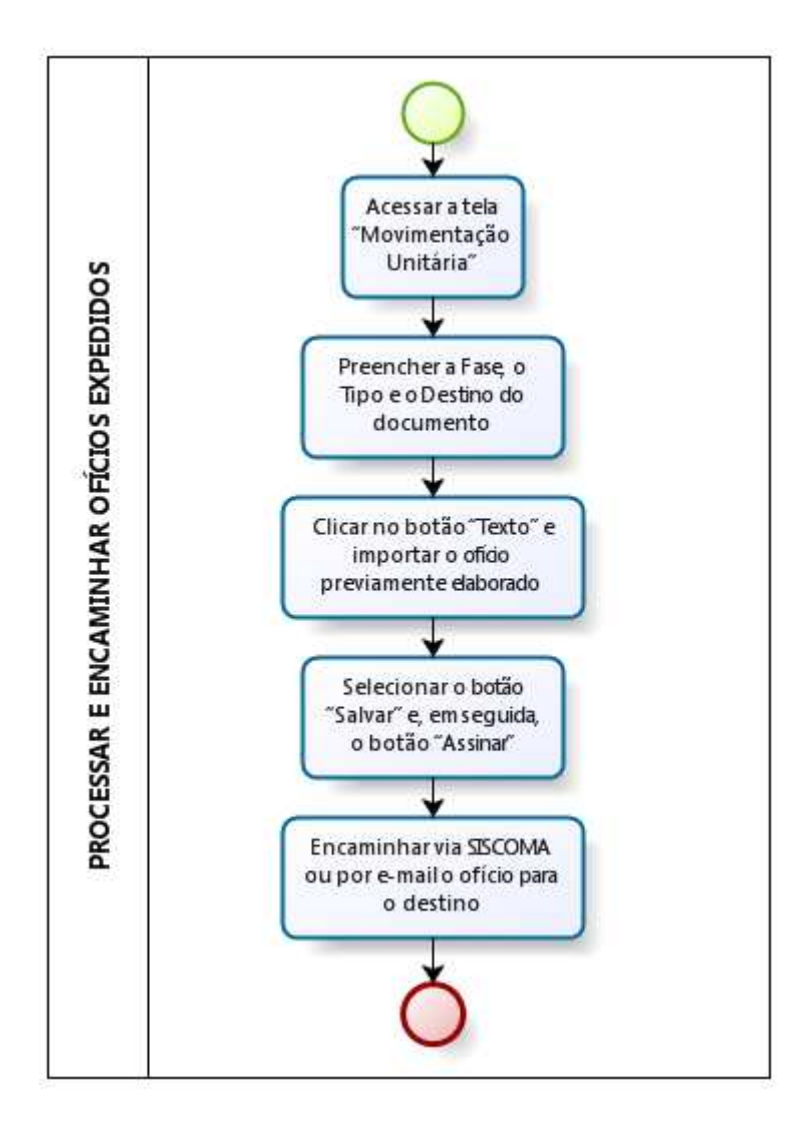

| Base Normativa           | Código:      | Revisão: | Página:  |
|--------------------------|--------------|----------|----------|
| Ato Executivo 2.950/2003 | RAD-CCRI-002 | 00       | 17 de 24 |

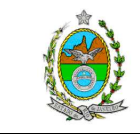

### ATENÇÃO: A cópia impressa a partir da *intranet* é cópia não controlada. ANEXO 6– FLUXOGRAMA DO PROCEDIMENTO PROCESSAR E EXPEDIR CARTA PRECATÓRIA OU CARTA DE SENTENÇA

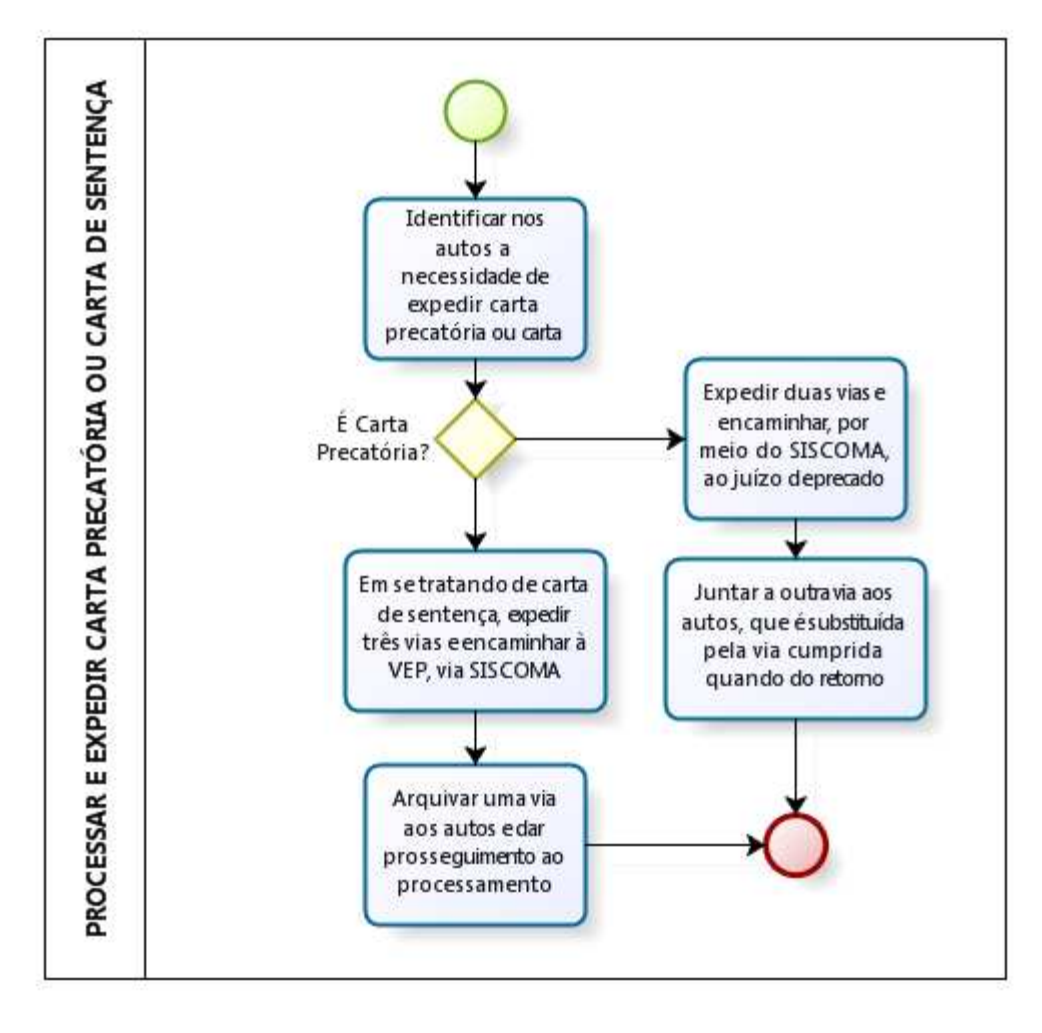

| Base Normativa           | Código:      | Revisão: | Página:  |
|--------------------------|--------------|----------|----------|
| Ato Executivo 2.950/2003 | RAD-CCRI-002 | 00       | 18 de 24 |

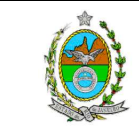

### ATENÇÃO: A cópia impressa a partir da *intranet* é cópia não controlada. ANEXO 7– FLUXOGRAMA DO PROCEDIMENTO ELABORAR E ENCAMINHAR ALVARÁS

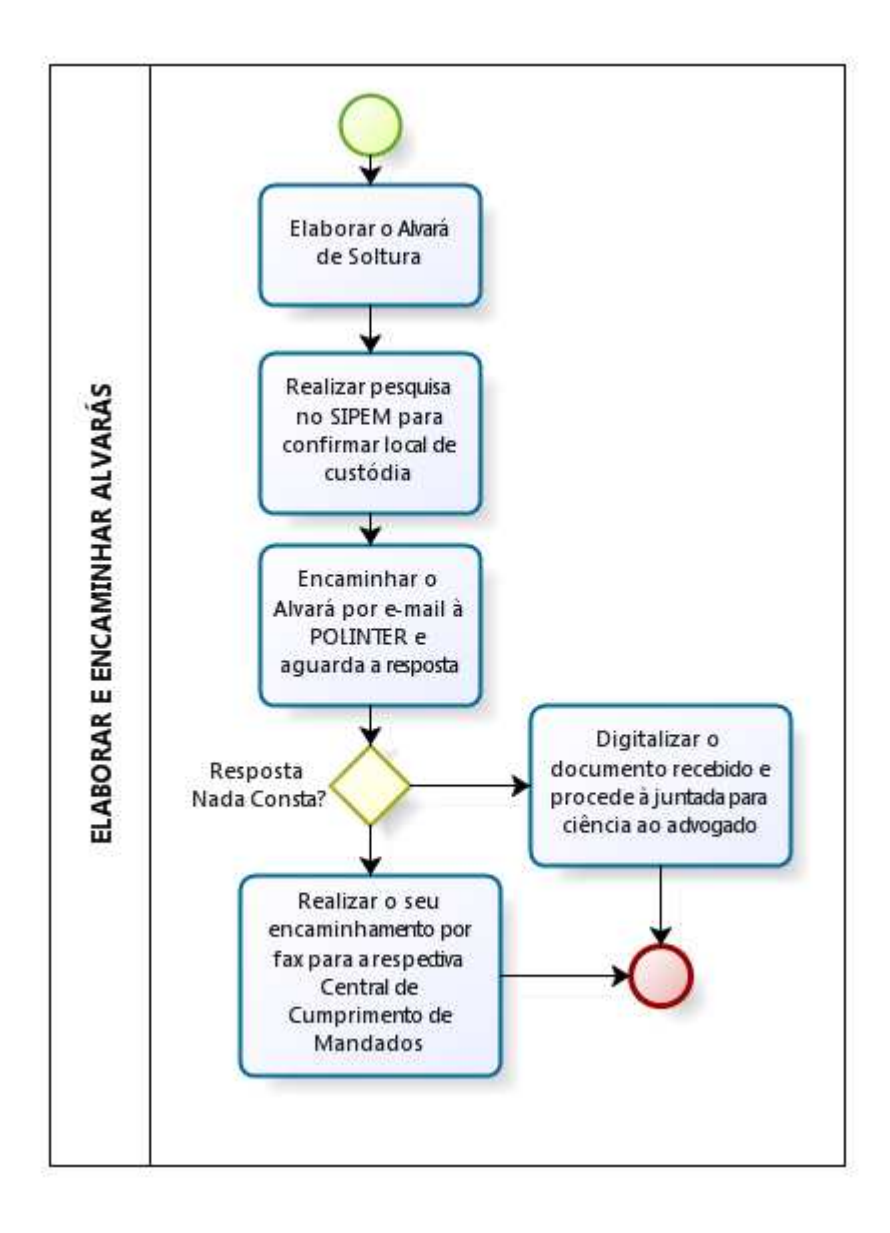

| Base Normativa           | Código:      | Revisão: | Página:  |
|--------------------------|--------------|----------|----------|
| Ato Executivo 2.950/2003 | RAD-CCRI-002 | 00       | 19 de 24 |

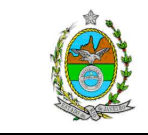

#### ATENÇÃO: A cópia impressa a partir da *intranet* é cópia não controlada. ANEXO 8 – FLUXOGRAMA DO PROCEDIMENTO PROCESSAR E ENTREGAR SALVO-CONDUTO AO REQUERENTE

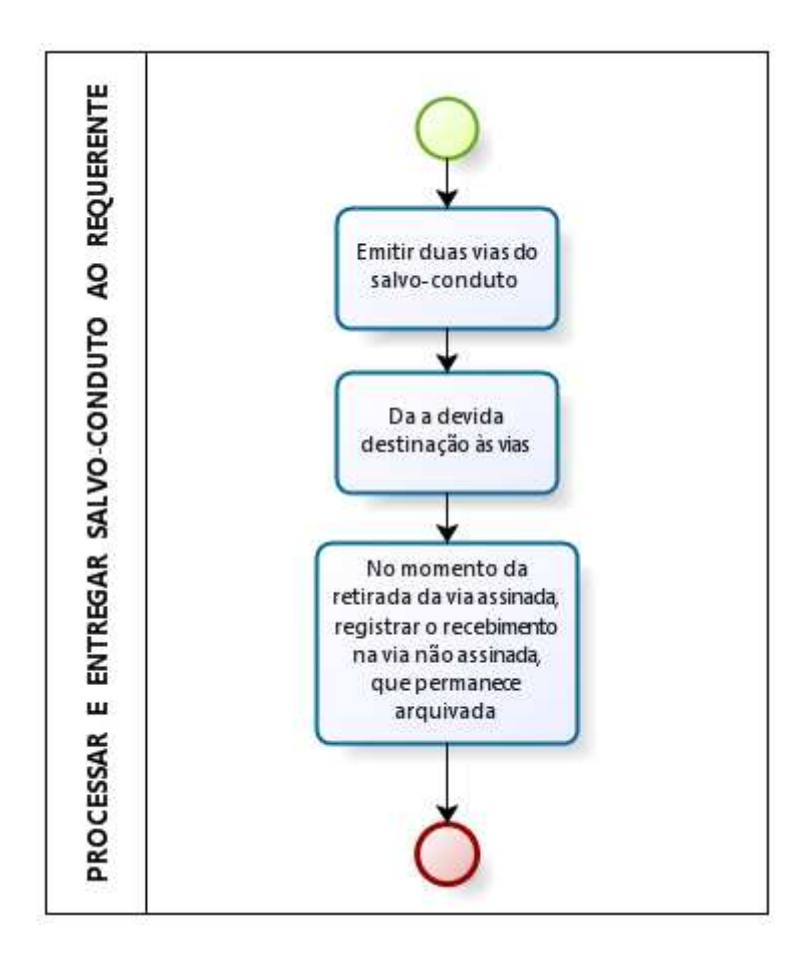

| Base Normativa           | Código:      | Revisão: | Página:  |
|--------------------------|--------------|----------|----------|
| Ato Executivo 2.950/2003 | RAD-CCRI-002 | 00       | 20 de 24 |

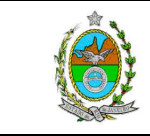

### ATENÇÃO: A cópia impressa a partir da *intranet* é cópia não controlada. ANEXO 9 – FLUXOGRAMA DO PROCEDIMENTO EMITIR RELATÓRIO E ACOMPANHAR PROCESSOS EM DILIGÊNCIA

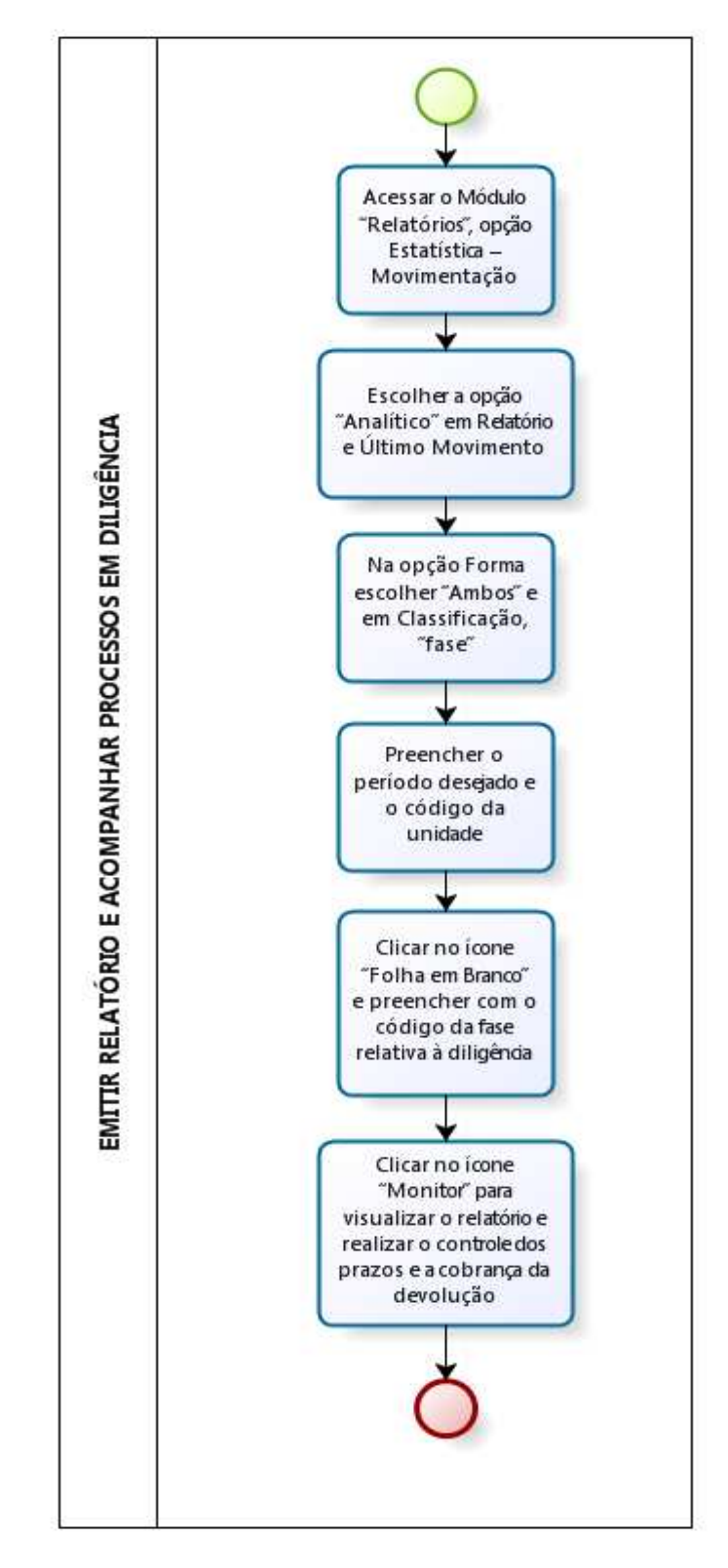

| Base Normativa           | Código:      | Revisão: | Página:  |
|--------------------------|--------------|----------|----------|
| Ato Executivo 2.950/2003 | RAD-CCRI-002 | 00       | 21 de 24 |

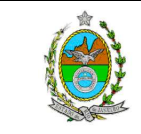

#### ATENÇÃO: A cópia impressa a partir da *intranet* é cópia não controlada. ANEXO 10 – FLUXOGRAMA DO PROCEDIMENTO PROCESSAR HABEAS CORPUS

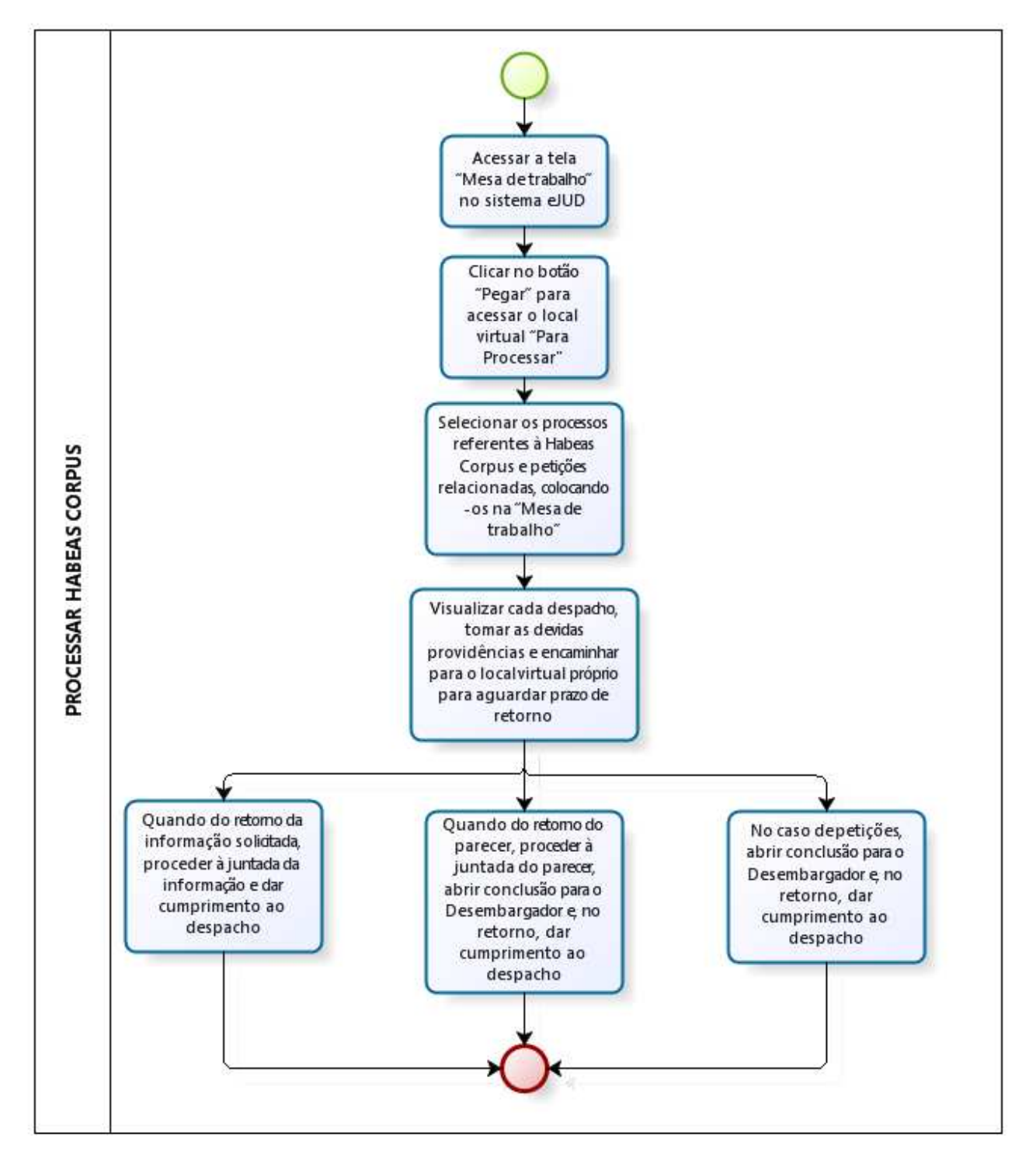

| Base Normativa           | Código:      | Revisão: | Página:  |
|--------------------------|--------------|----------|----------|
| Ato Executivo 2.950/2003 | RAD-CCRI-002 | 00       | 22 de 24 |

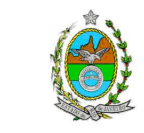

#### ATENÇÃO: A cópia impressa a partir da *intranet* é cópia não controlada. ANEXO 11 – FLUXOGRAMA DO PROCEDIMENTO PROCESSAR E REMETER AUTOS PARA BAIXA DEFINITIVA

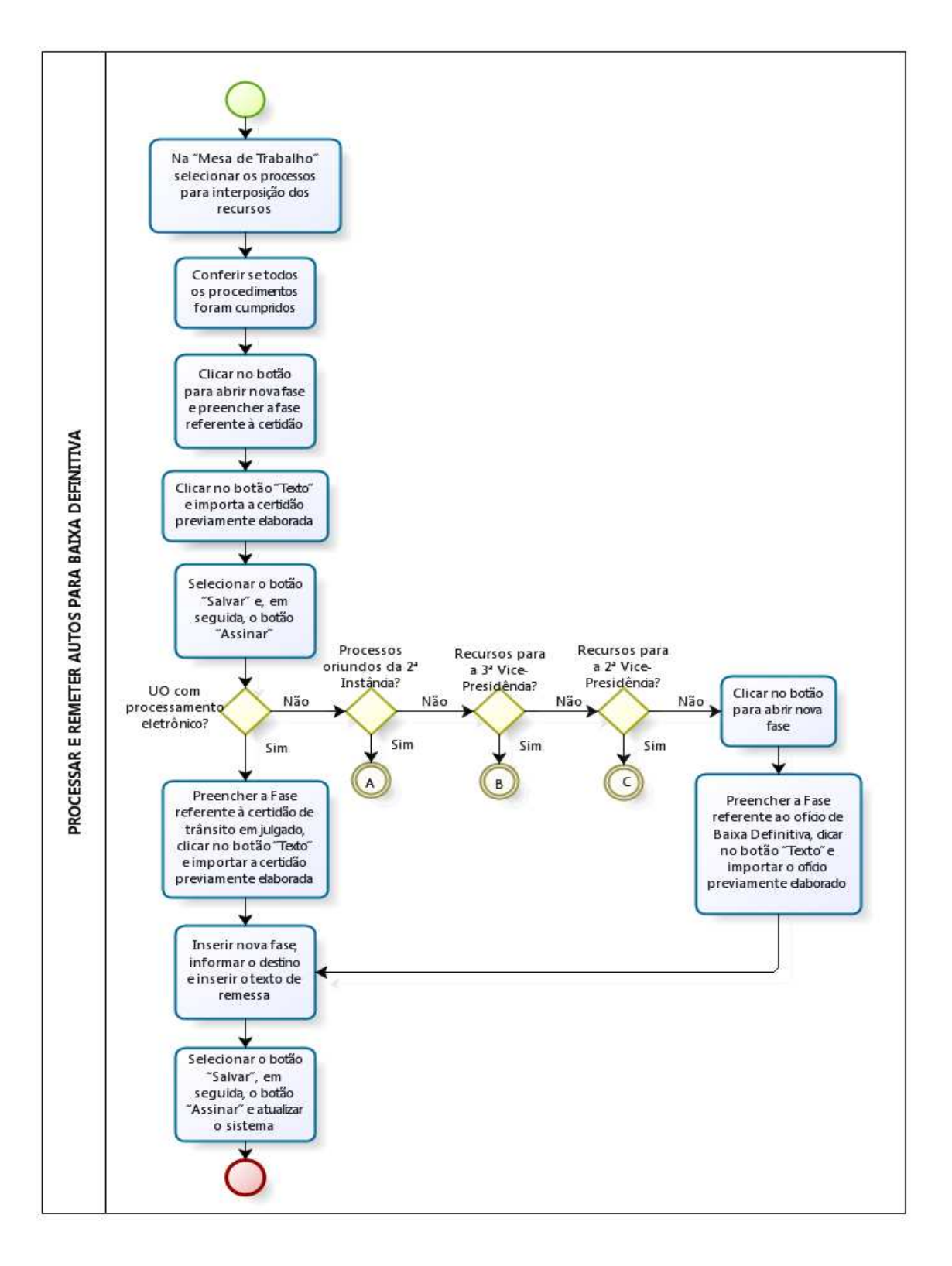

| Base Normativa           | Código:      | Revisão: | Página:  |
|--------------------------|--------------|----------|----------|
| Ato Executivo 2.950/2003 | RAD-CCRI-002 | 00       | 23 de 24 |

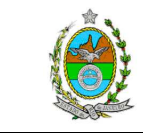

### ATENÇÃO: A cópia impressa a partir da *intranet* é cópia não controlada. ANEXO 11 – FLUXOGRAMA DO PROCEDIMENTO PROCESSAR E REMETER AUTOS PARA BAIXA DEFINITIVA (CONTINUAÇÃO)

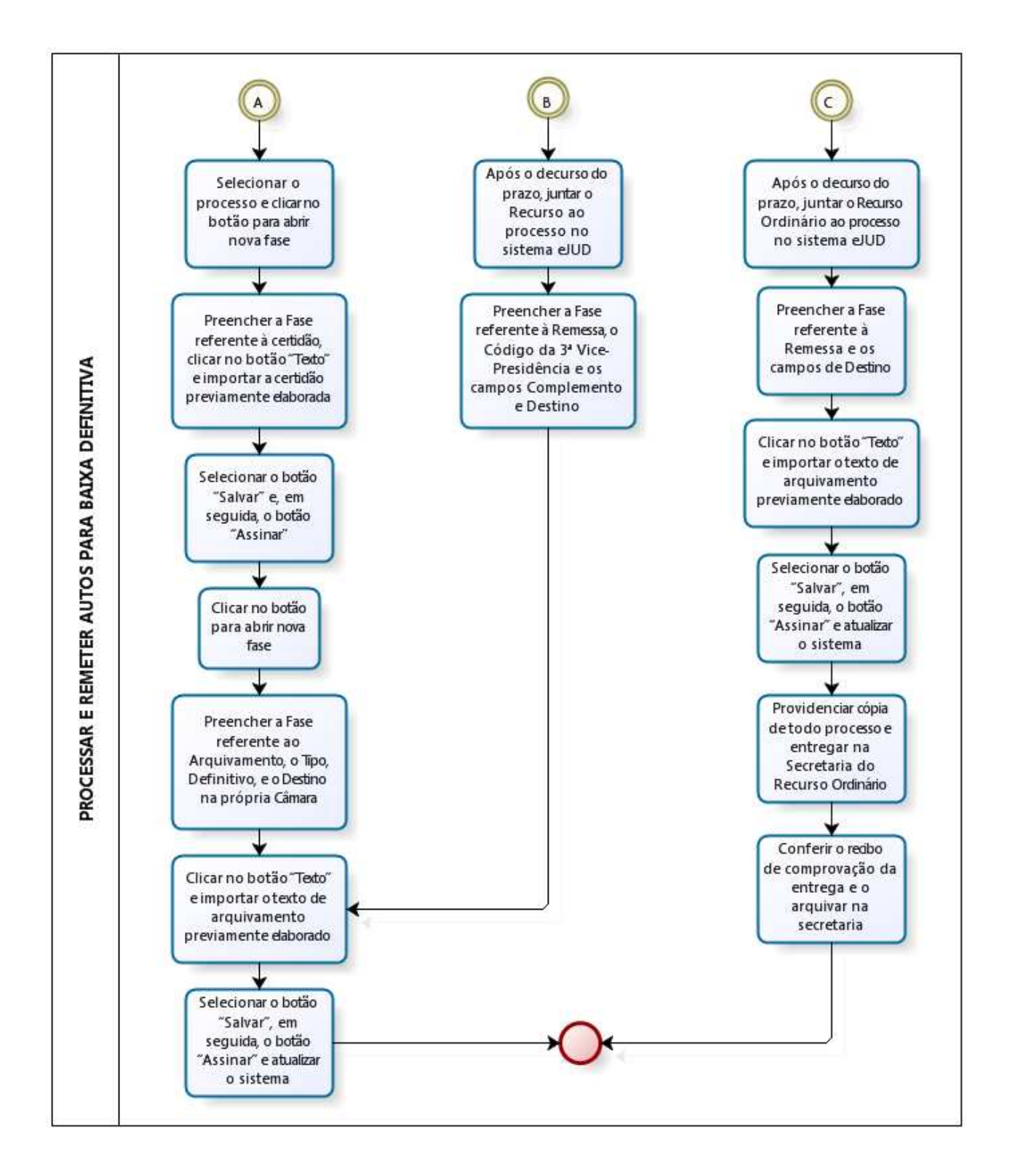

| Base Normativa           | Código:      | Revisão: | Página:  |
|--------------------------|--------------|----------|----------|
| Ato Executivo 2.950/2003 | RAD-CCRI-002 | 00       | 24 de 24 |